# Raamatute reserveerimine läbi Rikswebi

Riksweb asub aadressil https://jogevamaa.webriks.ee/

#### Sisse logida saab:

- 1) **Kasutajanime ja parooliga** Kasutajanimeks on lugeja perekonnanimi. Parooli saab küsida raamatukogust. Esimesel sisselogimisel on soovitav saadud parool ümber vahetada.
- 2) ID kaardiga
- Microsofti, Google või Facebooki kontoga eeldab, et raamatukogu andmebaasis on teie vastava konto meiliaadress olemas.

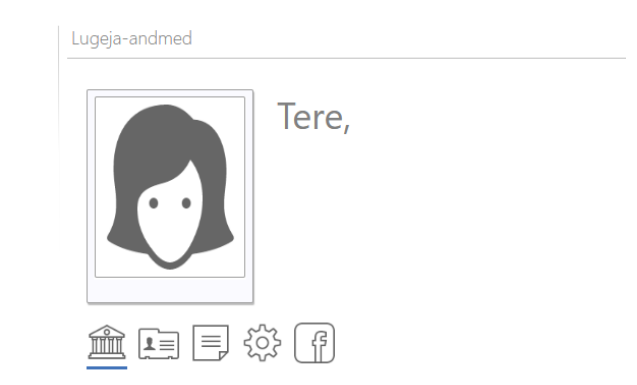

## 1. Reserveeringu tegemiseks tee otsinguaknas soovitud raamatu otsing.

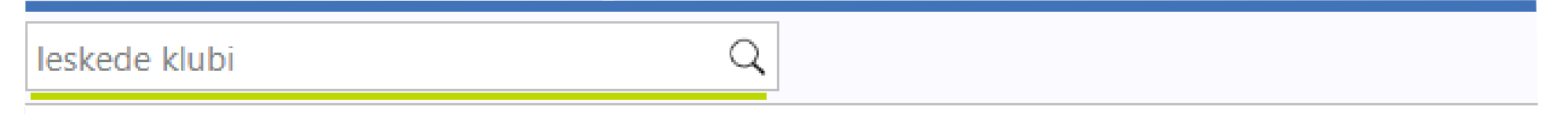

### 2. Otsi nimekirjast välja sobiv raamat ja klikka sellel.

| leskede k                                      | dubi Q                                                                                                    | ▲ 🗏 |
|------------------------------------------------|----------------------------------------------------------------------------------------------------|-----|
| ₽ <b>‡</b>                                     |                                                                                                    | 1   |
| NATAU<br>Samara naw                            | 1. 🕕 a Keskede klubi. Natali<br>(2019). <u>Veem, Eha</u> . Tallinn : Tänapäev, 2019. 174, [1] lk. : ill. Leskede klubi ; 3. KV: 821(E) |     |
| POSTRAST<br>POSTRAST<br>Internet Con-          | 2. Leskede klubi. Postkast nr 4<br>(2019). <u>Veem, Eha</u> . Tallinn : Tänapäev, 2019. 199 lk. Leskede klubi ; 2. KV: 821(E)          |     |
| HISKEDE<br>KJUN                                | 3. Leskede klubi. Armulauamõrv<br>(2018). Veem, Eha. Tallinn : Tänapäev, 2018. 252, [1] lk. Leskede klubi ; 1. KV: 821(E)              |     |
| and Anna<br>And Anna<br>Anna Anna<br>Anna Anna | 4. Leskede klubi. Kadunud asitõend<br>(2019). <u>Veem, Eha</u> . Tallinn : Tänapäev, 2019. 176 lk. Leskede klubi ; 4. KV: 821(E)       |     |

#### 3. Avanevad raamatu andmed. Klikka all pool olevat nuppu "Reserveeri teavik".

|                                  |                                  |                                  |                                  | ∭ ← 🗏                           |  |
|----------------------------------|----------------------------------|----------------------------------|----------------------------------|---------------------------------|--|
| Leskede klubi. Armulauamõrv      |                                  |                                  |                                  |                                 |  |
|                                  |                                  |                                  | Meeldib 0                        | Jaga 00000                      |  |
|                                  |                                  |                                  |                                  |                                 |  |
|                                  |                                  |                                  |                                  |                                 |  |
|                                  |                                  |                                  |                                  |                                 |  |
| Kõrgesaar ; kujundaja Tuuli Aule |                                  |                                  |                                  |                                 |  |
|                                  |                                  |                                  |                                  |                                 |  |
|                                  |                                  |                                  |                                  |                                 |  |
|                                  |                                  |                                  |                                  |                                 |  |
|                                  |                                  |                                  |                                  |                                 |  |
|                                  |                                  |                                  |                                  |                                 |  |
|                                  |                                  |                                  |                                  |                                 |  |
|                                  |                                  |                                  |                                  |                                 |  |
| gud Osakond                      | Vabad                            | Kohalkasutuseks                  | Kokku                            | Kohaviit                        |  |
| Kojulaenutus                     | 0                                | 0                                | 1                                | 821(E)                          |  |
|                                  | iõrgesaar ; kujundaja Tuuli Aule | iörgesäar ; kujundaja Tuuli Aule | iõrgesaar ; kujundaja Tuuli Aule | iðrgesær ; kujundaja Tuuli Aule |  |

#### Kui lahter Vabad on 0, siis on raamat teisele laenutatud, kuid reserveerida saab siiski.

Puurmani raamatukogu (Põltsamaa Raamatukogu haruraamatukogu)

Kui aga oled mitmes kogus lugeja, saad valida, millisest kogust teavikut reserveerida. Teavik reserveeritakse Sinu nimele ja selle saabumisel raamatukogusse teavitatakse Sind e-maili või telefoni teel.

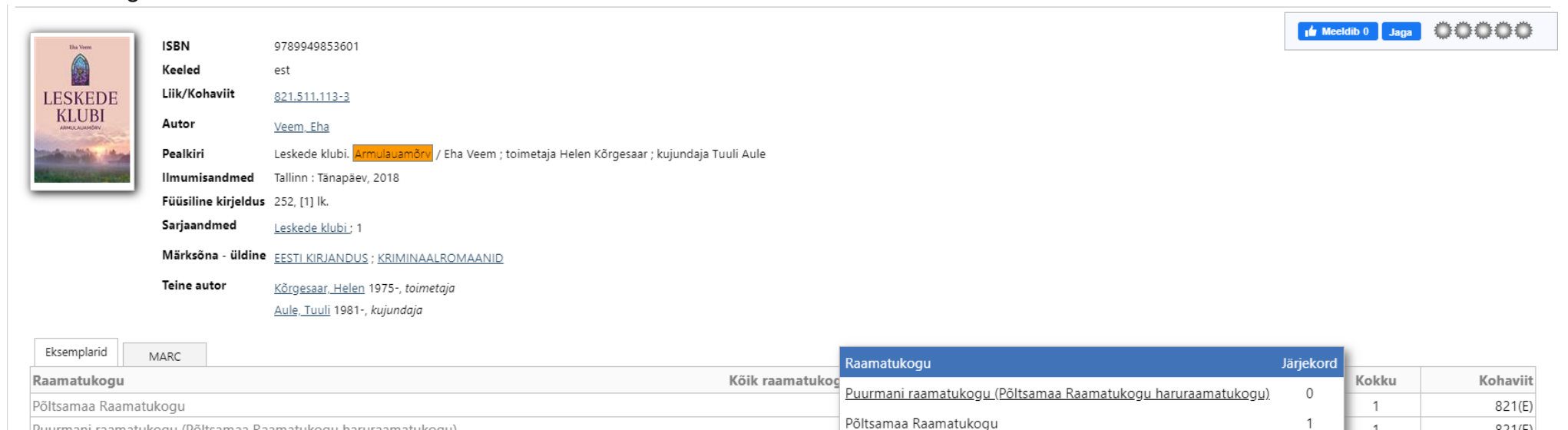

| Reserveeri teavik | Plaanin lugeda | « Tagas |
|-------------------|----------------|---------|
|-------------------|----------------|---------|

1

1

Reserveeri teavik

Plaanin lugeda

« Tagasi

821(E)

#### 4. Raamat on teile reserveeritud. Seda näete ka kui klikkate vasakul menüüs oleval "Reserveeringud".

| leskede klubi               |            |        |             | ◆ ≣      |  |  |  |
|-----------------------------|------------|--------|-------------|----------|--|--|--|
| Reserveeringud              |            |        |             |          |  |  |  |
| Difference Description      |            |        |             |          |  |  |  |
| Pealkiri                    | Alate      | s Kuni | Staatus     | Jrk. nr. |  |  |  |
| Leskede klubi. Armulauamõrv | 07.04.2020 | )      | Järjekorras | 1        |  |  |  |

Kui soovid reserveeringut tühistada, klikka pealkirja ees oleval prügikasti märgil. Tee seda kindlasti, kui mingil põhjusel raamatut enam ei vaja.